## Procedimento 7: Como alterar o magistrado do processo.

Para alterar o Magistrado responsável pelo processo será necessário fazê-lo com um login de ANALISTA JUDICIÁRIO, TÉCNICO JUDICIÁRIO ou de ADMINISTRADOR no PROJUDI. Para tanto, realize os seguintes procedimentos:

- 1) Faça o login no PROJUDI com um dos perfis mencionados acima;
- 2) Escolha uma área de atuação;
- 3) Clique no menu ANÁLISE DE CONCLUSÕES, logo após no sub-menu ANÁLISE DE CONCLUSÕES;
- 4) Clicar em PROCESSOS REMETIDOS PARA CONCLUSÃO;
- 5) Encontrar o processo e clicar em sua DATA DE REMESSA;
- 6) Clicar no botão ALTERAR;
- 7) Na caixa de seleção chamada RESPONSÁVEL escolha o Magistrado que será responsável pelo processo.

Cabe lembrar que a data de remessa para o Magistrado anterior será mantida para o novo Magistrado responsável.